# How to Utilize the Published Answers (i.e., the My PAA search bar)

My Plan Administration Account (My PAA)

Last Updated: May 06, 2024

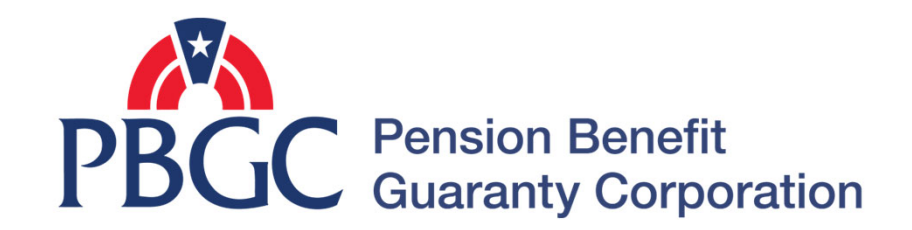

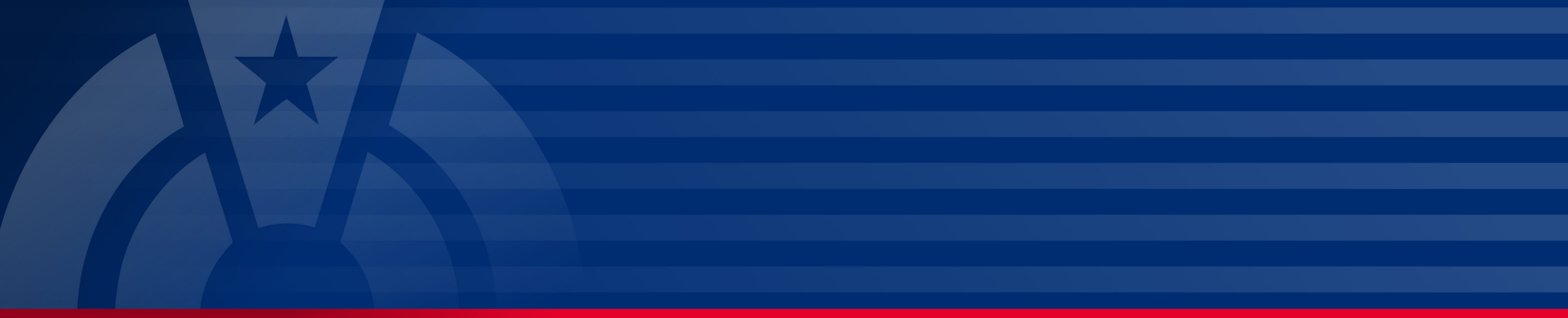

# **Step-by-Step Instructions**

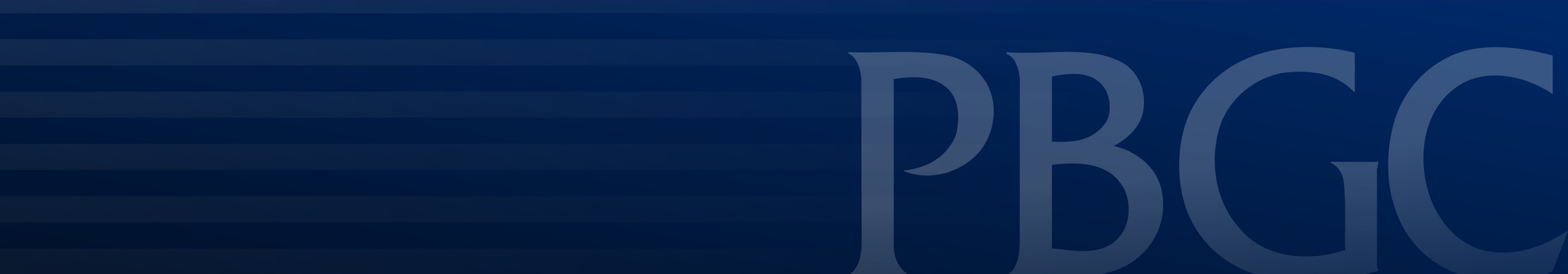

# What are Published Answers?

- The Published Answers are used to provide guidance on how to navigate throughout My PAA, and to provide answers and resources to common questions.
- Click inside the search bar and type in a word, question, action, etc. pertaining to the information you are trying to retrieve. Then, hit "Enter" or the magnifying glass.

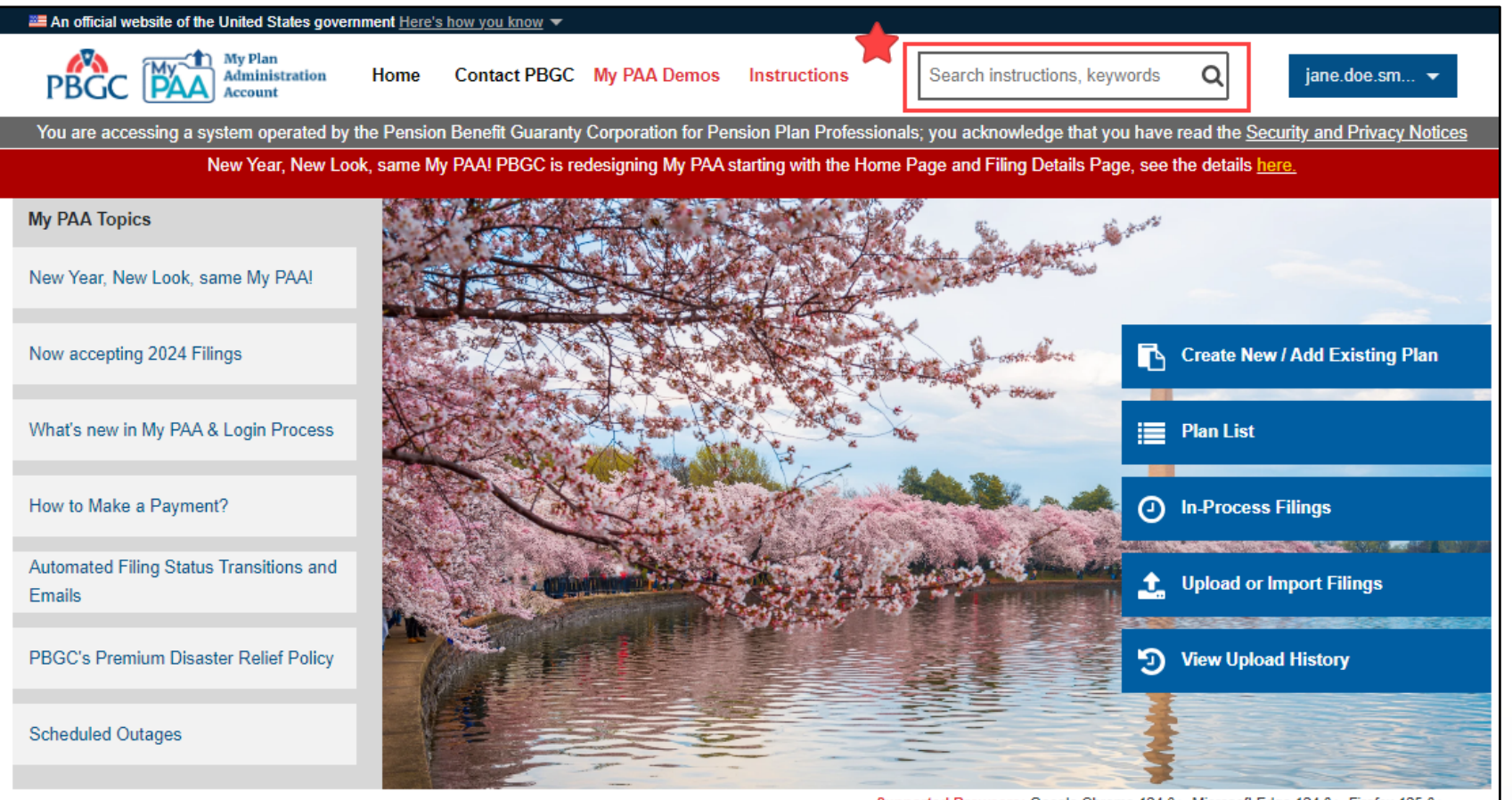

Supported Browsers: Google Chrome 124.0+, Microsoft Edge 124.0+, Firefox 125.0+ (Release 5.7 as of 04/21/2024)

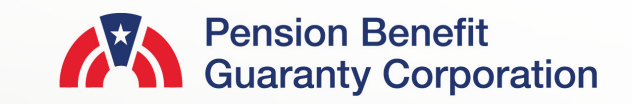

#### **Published Answers**

- A list of Published Answers, most relevant to what you entered in the search bar, will appear as hyperlinks.
- You can refine your search by selecting the appropriate product and/or category.

| PBGC      | Home Page Contact PBGC My PAA Demos Instructions                                                                                                    |                                       | jane.doe.s 💌                  |  |  |
|-----------|----------------------------------------------------------------------------------------------------|---------------------------------------|-------------------------------|--|--|
| New Year, | New Look, same My PAAI PBGC is redesigning My PAA starting with the Home Page a                                                                                                    | and Filing Details Page, see the deta | ils here.                     |  |  |
|           |                                                                                                    |                                       |                               |  |  |
|           |                                                                                                    |                                       |                               |  |  |
|           | manage roles                                                                                                    |                                       | <b>4</b>                      |  |  |
|           | Filter by product 🗮 Filter by category 🗮                                                                                                    |                                       |                               |  |  |
|           | SELECT A PRODUCT                                                                                                    | •                                     |                               |  |  |
|           |                                                                                                    |                                       |                               |  |  |
|           |                                                                                                    |                                       |                               |  |  |
|           |                                                                                                    | Results 1 - 5 of 66                   | Contact Us                    |  |  |
|           | Published Answers                                                                                                    |                                       | Ask a Question Sive Enorthank |  |  |
|           |                                                                                                    |                                       | P OVET COULTRACK              |  |  |
|           | What the Different Filing <b>Roles</b> Can Do                                                                                                    |                                       |                               |  |  |
|           | A filing team is comprised of the following roles, each role has the associated ca                                                                                                    | Q Contact PRCC's Promium              |                               |  |  |
|           | instructions please refer to PBGC's How to Add/Remove and Update Roles                                                                                                    | Customer Service                      |                               |  |  |
|           | How to <b>Manage Roles</b> & Add New Team Mem                                                                                                    | Submit Request                        |                               |  |  |
|           | For further step-by-step instructions (via screenshots) please refer to PBGC's Hor<br>Roles for Filing Member demo, or for further details on the capabilities of each                     |                                       |                               |  |  |
|           | How to Update Access to Plans                                                                                                    |                                       |                               |  |  |
|           | For further step-by-step instructions (via screenshots) please refer to PBGC's How to Add/Remove and Update<br>Roles for Filing Member demo, or for further details on the capabilities of |                                       |                               |  |  |
|           | How to Filter Through Active and Inactive Mem                                                                                                    |                                       |                               |  |  |
|           | For further step-by-step instructions (via screenshots) please refer to PBGC's Hor<br><b>Roles</b> for Filing Member demo. The Filing Coordinator <b>manages</b> who can                   |                                       |                               |  |  |
|           | How to Add a Practitioner to Multiple My PAA F                                                                                                    | Plans at Once                         |                               |  |  |
|           | For further step-by-step instructions (via screenshots) please refer to PBGC's Hot<br>Multiple My PAA Plans demo, or for further details on the capabilities of                            | w to Add a My PAA User to             |                               |  |  |
|           |                                                                                                    | Show more Published Answers           | 7                             |  |  |

#### **Published Answers**

Site and Answer Feedback

- Click the link most relevant to what you are looking for. If these Published Answers don't appear to have the context you were looking for, then please provide feedback.
- One way you can provide feedback is by clicking on the "Give Feedback" link, placed throughout the website, and providing your comments in the "Provide Feedback" popup.

| is redesigning My PAA sta                                                  | rting with the Home Page and Filing | Details Page, see the deta | ils here.               |   |
|----------------------------------------------------------------------------|-------------------------------------|----------------------------|-------------------------|---|
|                                                                            |                                     |                            |                         |   |
|                                                                            |                                     |                            |                         |   |
|                                                                            |                                     |                            |                         | ۹ |
|                                                                            | ilter by estagon.                   |                            |                         |   |
|                                                                            | SELECT A CATEGORY                   |                            |                         |   |
|                                                                            |                                     |                            |                         |   |
|                                                                            |                                     |                            |                         |   |
|                                                                            |                                     |                            |                         |   |
|                                                                            |                                     |                            | Castastilla             |   |
|                                                                            | Provide Feedback                    | * ts 1 - 5 of 66           | Contact Us              |   |
| hed Answers                                                                |                                     |                            | Give Feedback           |   |
| ١                                                                          | /our Feedback *                     |                            |                         |   |
| ont Filing <b>Pole</b>                                                     |                                     |                            |                         |   |
|                                                                            | 4                                   | on by stop                 | Recently Viewed         |   |
| PBGC's How to Add/Rer                                                      |                                     | .ep-by-step                | 💡 Contact PBGC's Premiu | m |
|                                                                            |                                     |                            | Customer Service        |   |
|                                                                            |                                     |                            | V Submit Request        |   |
| e Roles & Add                                                              |                                     | Cancel d Update            |                         |   |
| e Roles & Add<br>structions (via screenshot<br>emo, or for further details | Submit 0                            |                            |                         |   |
| e Roles & Add<br>structions (via screenshot<br>emo, or for further details | Submit                              |                            |                         |   |

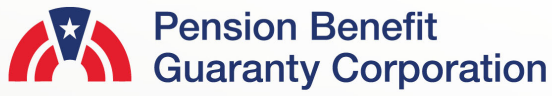

#### **Published Answers**

Site and Answer Feedback

 Another way you can provide feedback is directly through the Published Answer page. Scroll to the bottom of the webpage, and click "No" in response to "Is this answer helpful?" Then provide your comments in the "Provide Additional Information" popup.

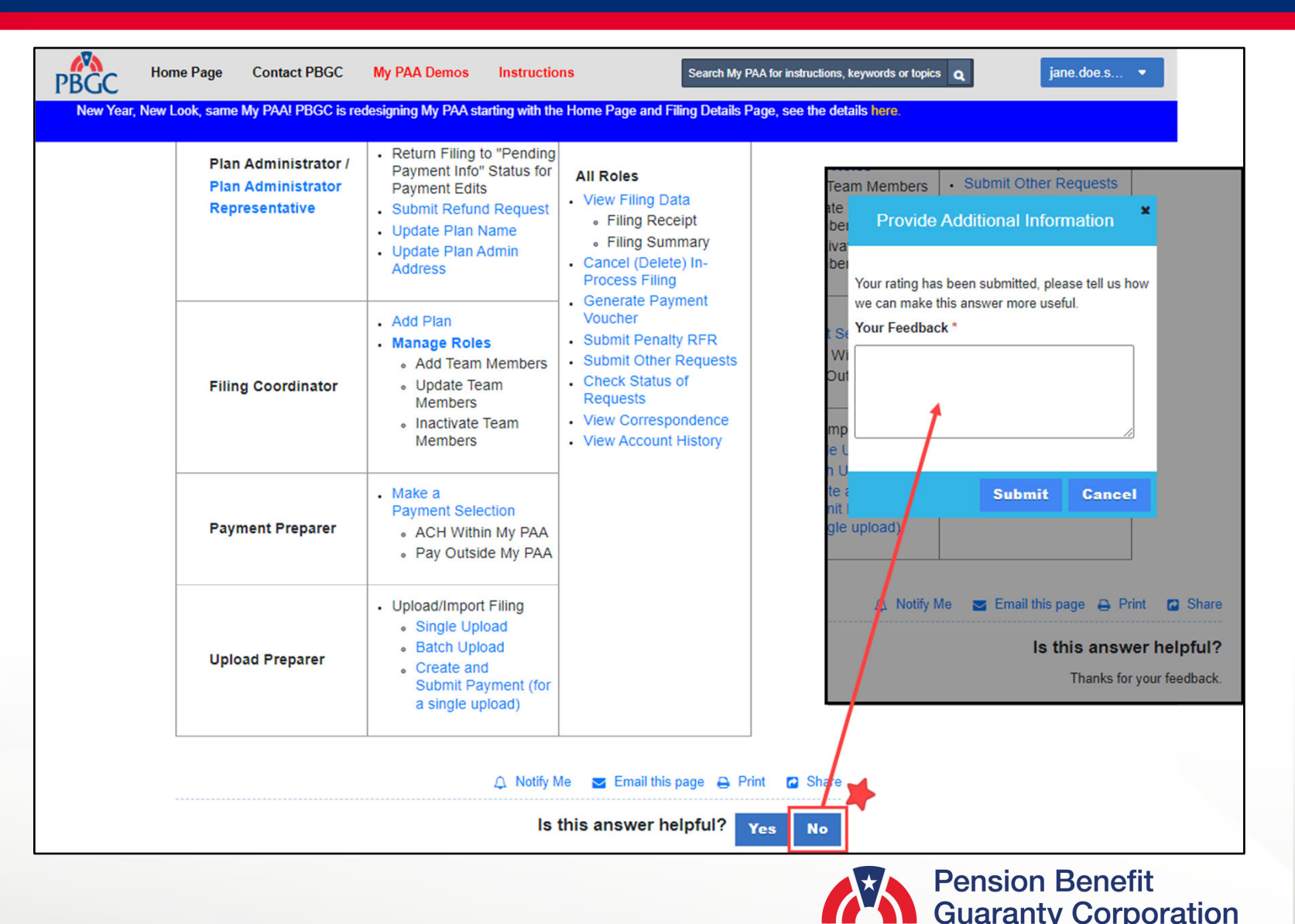